# IvoBase<sup>®</sup> Injector

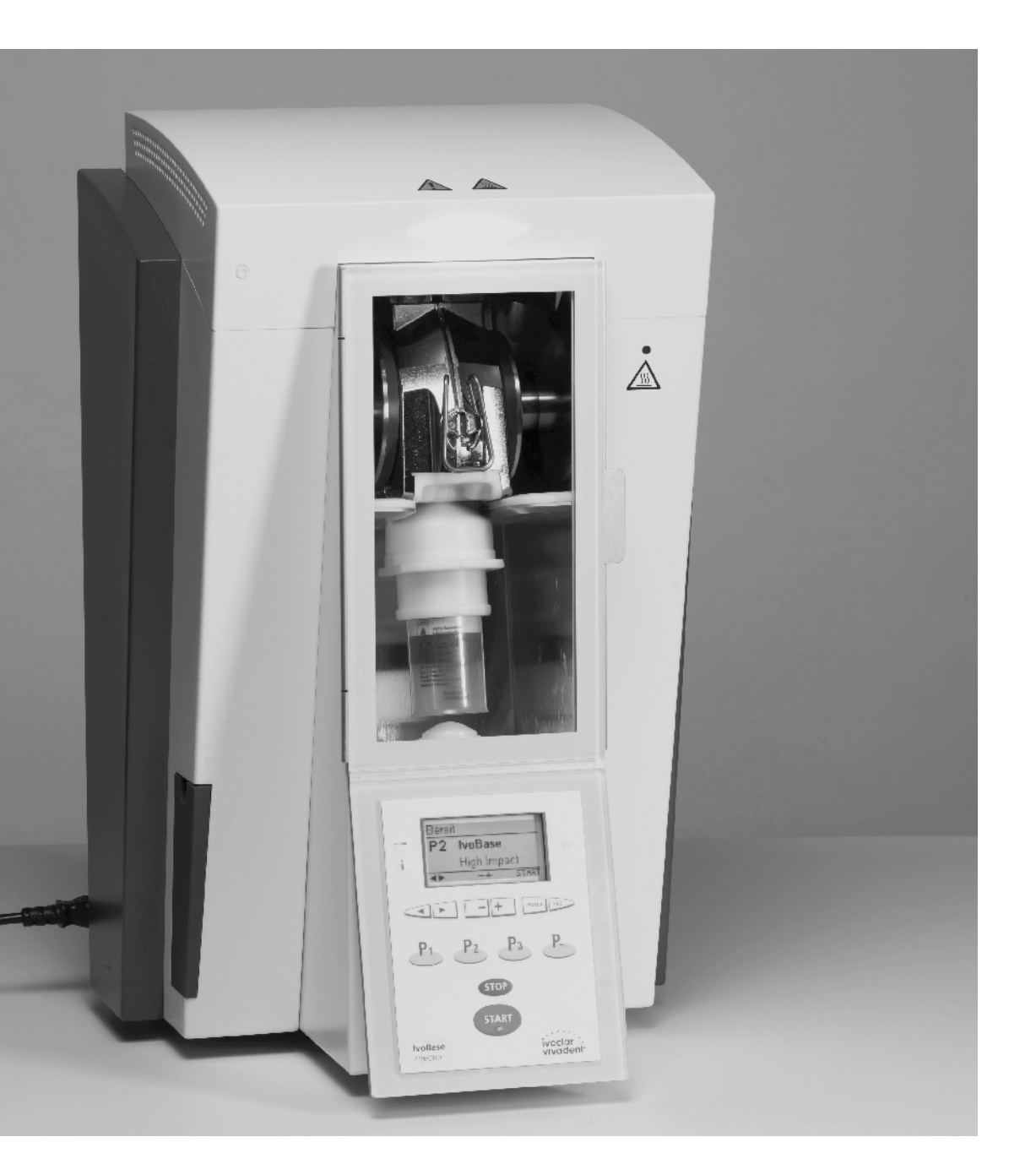

## **Operating Instructions**

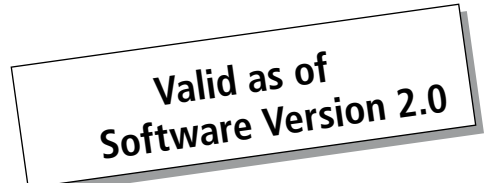

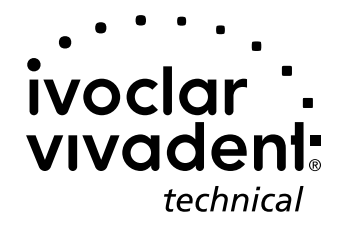

## Table of Contents

| List                                                         | of parts                                                                                                    | 3  |
|--------------------------------------------------------------|----------------------------------------------------------------------------------------------------|----|
| <b>1.</b><br>1.1<br>1.2<br>1.3<br>1.4                        | Introduction / Signs and Symbols<br>Preface<br>Introduction<br>Notes regarding the Operating Instructions<br>Note on the different voltage versions                                                                                                    | 6  |
| <b>2.</b><br>2.1<br>2.2                                      | Safety First<br>Indications<br>Health and safety instructions                                                                                                    | 7  |
| <b>3.</b><br>3.1<br>3.2<br>3.3                               | <b>Product Description</b><br>Components<br>Hazardous areas and safety equipment<br>Functional description                                                                                                    | 10 |
| <b>4.</b><br>4.1<br>4.2<br>4.3<br>4.4<br>4.5                 | Installation and Initial Start-Up<br>Unpacking and checking the contents<br>Selecting the location<br>Removing the transport protection<br>Establishing the connections<br>Initial start-up                                                                           | 11 |
| <b>5.</b> 1<br>5.2<br>5.3<br>5.4<br>5.5<br>5.6<br>5.7        | Operation and Configuration<br>Introduction to the operation<br>Explanation of key functions<br>Basic meaning of the screens<br>Settings and information<br>Explanation of the symbols on the display<br>Description of the beeper sounds<br>Operating status display | 14 |
| <b>6.</b><br>6.1<br>6.2<br>6.3<br>6.4                        | Practical Use<br>Switching on the injector<br>Loading<br>Starting the injection process<br>Further possibilities and special features of the injector                                                                                                    | 17 |
| <b>7.</b> 1<br>7.2<br>7.3<br>7.4<br>7.5<br>7.6<br>7.7<br>7.8 | Maintenance, Cleaning and Diagnosis<br>Monitoring and maintenance<br>Emptying the waste water container<br>Replacing the heating<br>Replacing the temperature sensor<br>Cleaning<br>Heater test<br>Service Hint<br>Information about transport protection             | 19 |
| <b>8.</b><br>8.1<br>8.2<br>8.3<br>8.4<br>8.5                 | What if?<br>Error messages<br>Resin leaks from the flask<br>Resin leaks from the injection head<br>Technical malfunctions<br>Repair                                                                                                    | 23 |
| <b>9.</b><br>9.1<br>9.2<br>9.3<br>9.4                        | Product Specifications<br>Delivery form<br>Technical data<br>Acceptable operating conditions<br>Acceptable transportation and storage conditions                                                                                                    | 26 |
| <b>10.</b><br>10.1                                           | Appendix<br>Program structure                                                                                                    | 27 |

## List of Parts

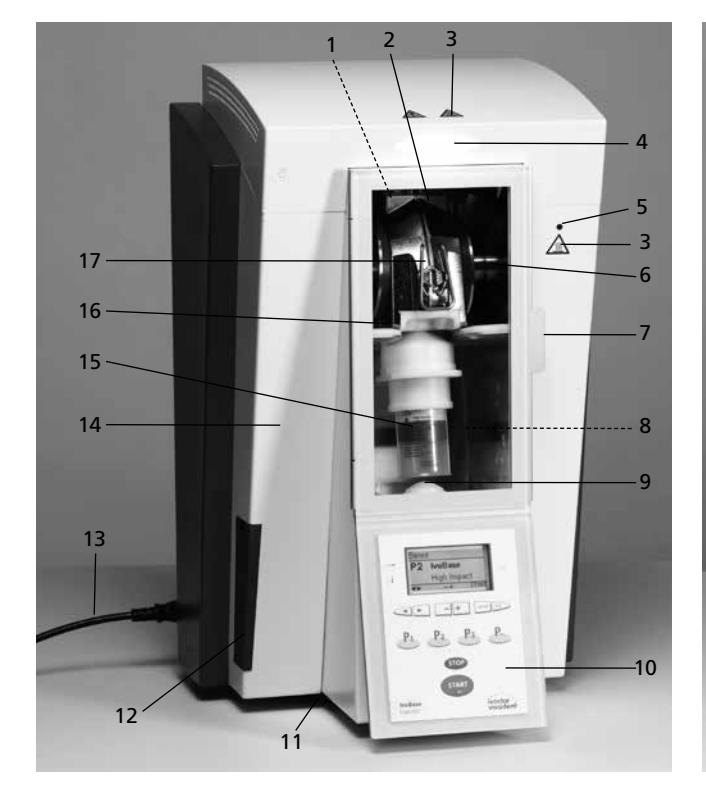

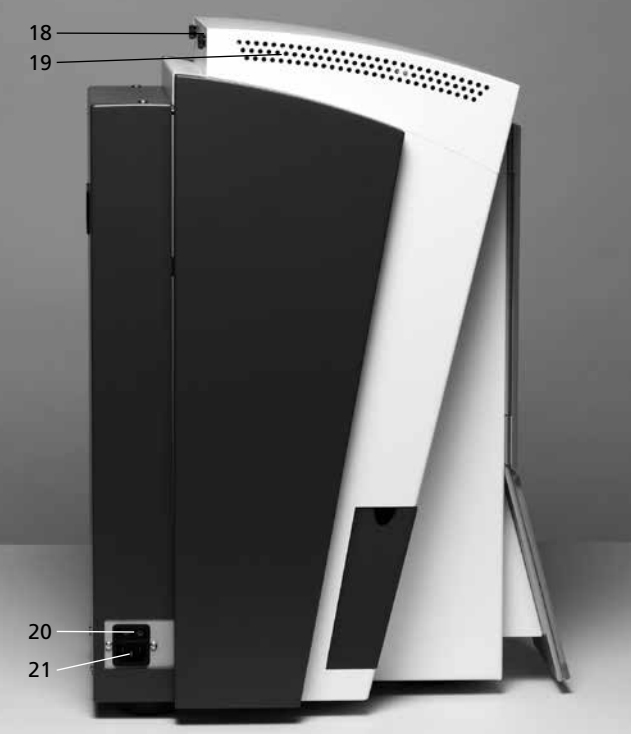

## Injector:

- 1 Temperature sensor
- 2 Heater
- 3 Warnings
- 4 Operating Status Display (OSD)
- 5 Warning light
- 6 Clasps
- 7 Door handle
- 8 Polymerization chamber
- 9 Injection head
- 10 Operating panel
- 11 Rubber feet
- 12 Waste water container
- 13 Power cord
- 14 Housing
- 15 Capsule
- 16 Safety door
- 17 Flask
- 18 Knurled screw for hood
- 19 Air vents
- 20 On/Off switch
- 21 Power socket
- 22 Recessed grip
- 23 USB connection
- 24 Rating plate
- 25 Flask holder
- 26 Discharge opening

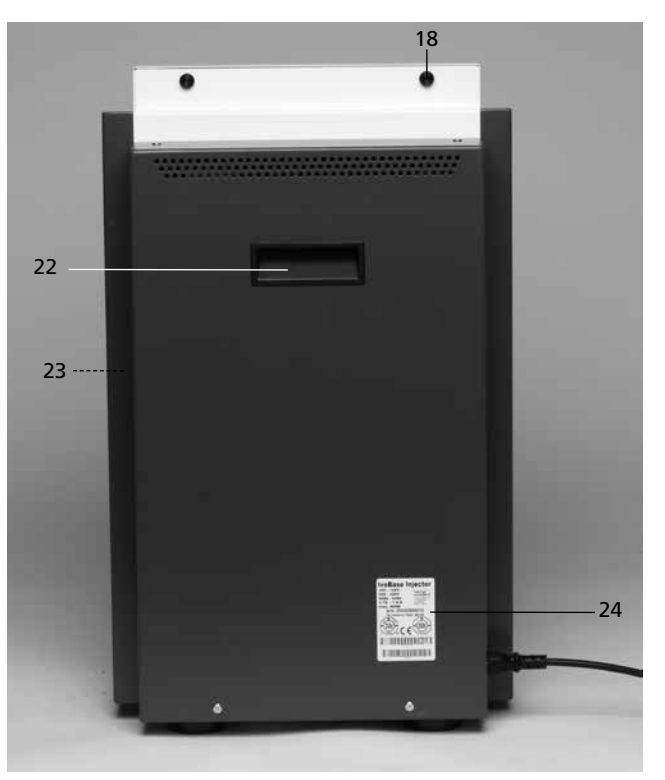

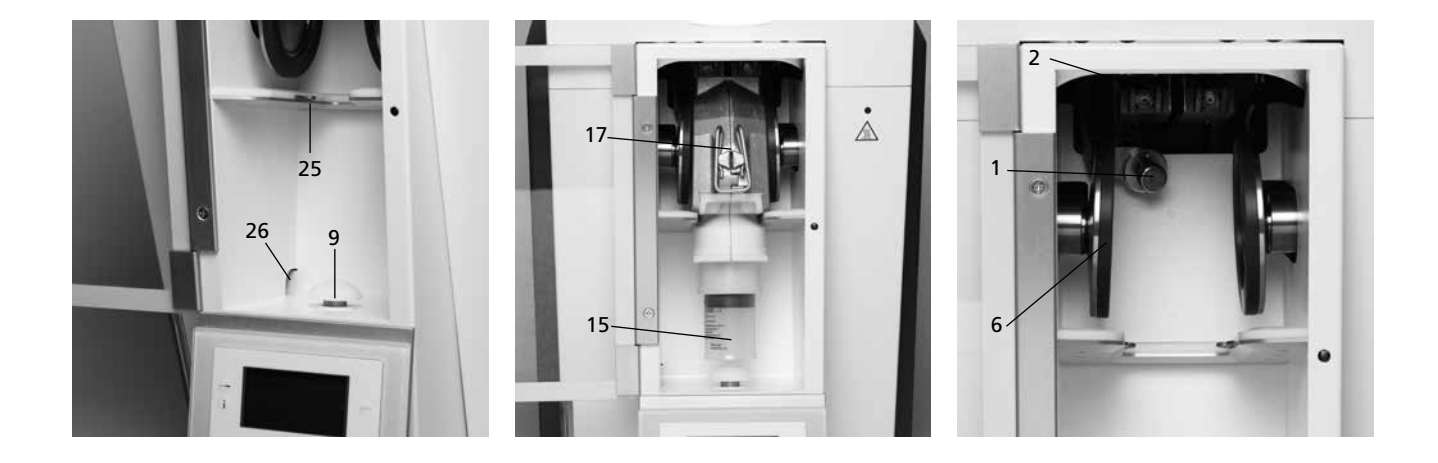

### Flask:

- 40 Isolating shoulder
- 41 Centering peg
- 42 Flask lid
- 43 Flask housing
- 44 Locking clasp attachment 49 Sensor surface
- 45 Locking clasp
  - 46 Recess for the aeration filter
  - 47 Screws
  - 48 Heating surface

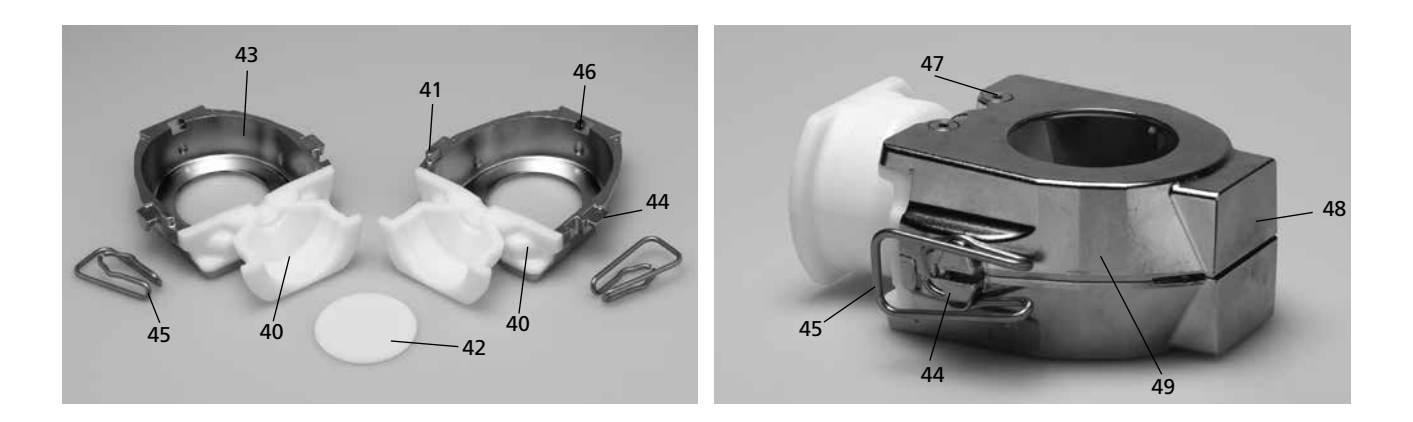

#### 61 Access former half

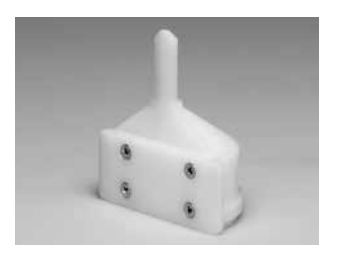

62 Access former full

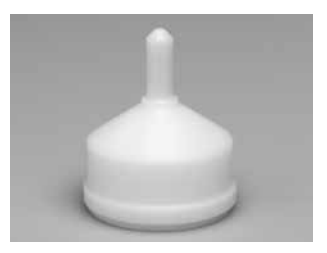

63 Centring insert

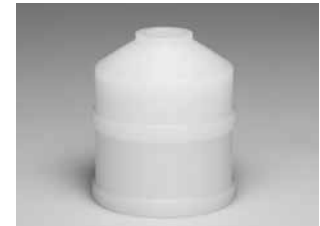

64 Deflasking aid

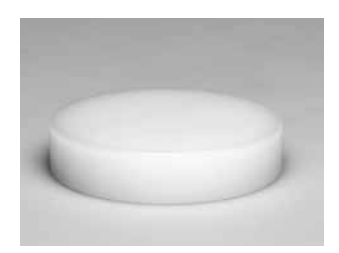

## **Operating panel**

- 71 Settings key
- 72 Information key
- 73 Right cursor key
- 74 Left cursor key
- 75 Program 2 key
- 76 Program 1 key77 RMR key
- 78 key
- 70 Ke
- 79 + key
- 80 ESC key
- 81 ENTER key
- 82 Next Program Number key
- 83 Program 3 key
- 84 STOP key
- 85 START key
- 86 START LED

100 Thermal glove

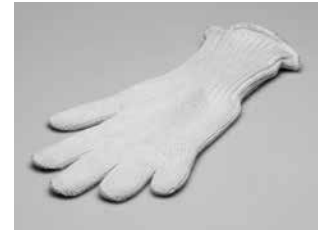

101 USB download cable

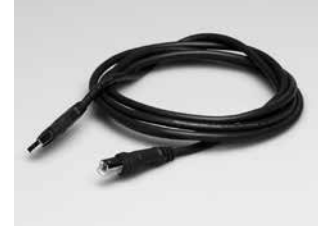

102 Temperature Checking Set

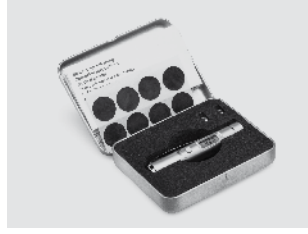

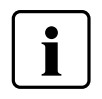

Please note that the list of parts applies to the entire Operating Instructions. References are made to the parts and/ or the numbering in later chapters.

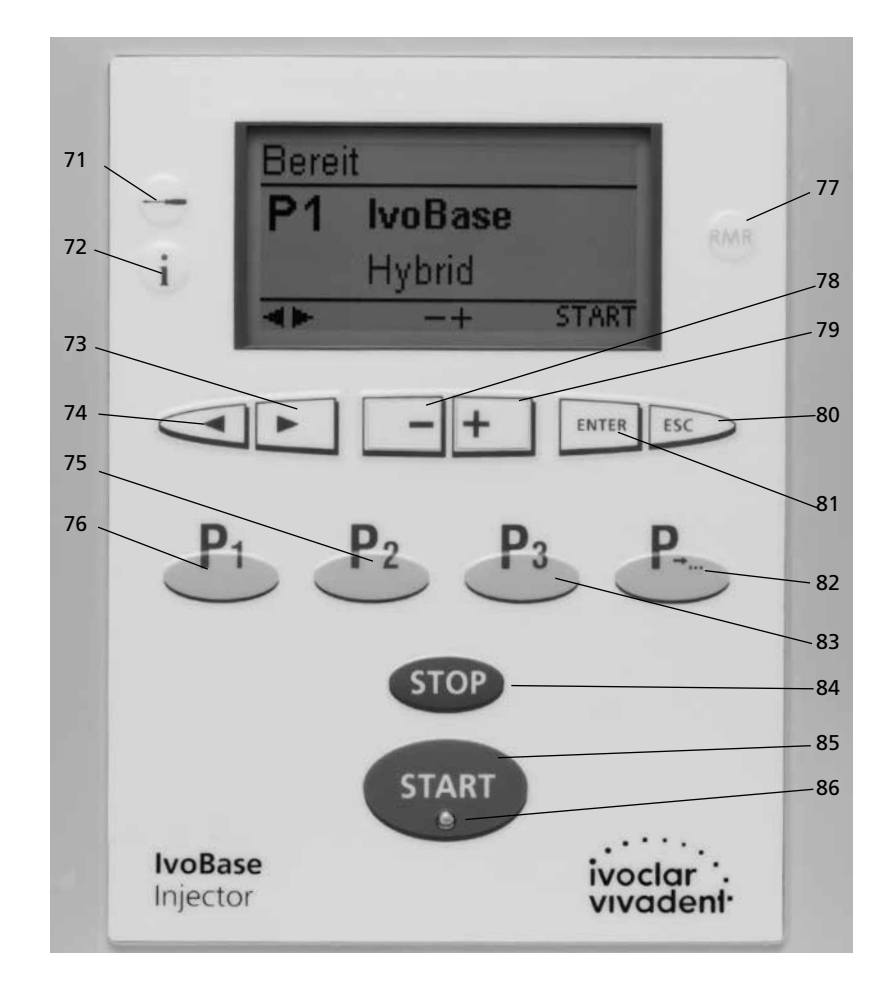

## 1. Introduction / Signs and Symbols

## 1.1 Preface

### Dear Customer

Thank you for having purchased the IvoBase Injector. It is a modern injection device for dental applications. The injector has been designed according to the latest industry standards. Inappropriate use may damage the equipment and be harmful to personnel. Please observe the relevant safety instructions and read the Operating Instructions carefully.

Enjoy working with the IvoBase Injector.

## 1.2 Introduction

The signs and symbols in these Operating Instructions and on the injector facilitate the finding of important information and have the following meanings:

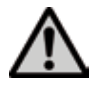

Risks and dangers

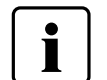

Important information

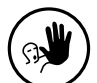

Contraindication

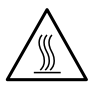

Burn hazard

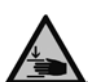

Risk of crushing

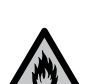

Fire hazard

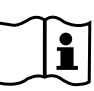

The Operating Instructions must be read.

## 1.3 Notes regarding the Operating Instructions

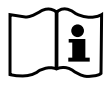

Device concerned:

Target group:

lvoBase Injector Dental technologists

These Operating Instructions facilitate the correct, safe and economic use of the IvoBase Injector. Should you lose the Operating Instructions, extra copies can be ordered at a nominal fee from your local Ivoclar Vivadent Service Centre or downloaded in the Download Center at www.ivoclarvivadent.com/downloadcenter.

## 1.4 Note on the different voltage versions

The injector is suitable for the following voltage range:

100 – 120 V / 50 Hz – 60 Hz 200 – 240 V / 50 Hz – 60 Hz

No manual switch-over is necessary to use the individual voltage versions. Please make sure that the voltage indicated on the rating plate complies with the local power supply before setting the injector into operation.

## 2. Safety First

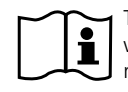

This chapter is especially important for individuals who work with the IvoBase Injector or who have to carry out maintenance or repair work. This chapter must be read and the corresponding instructions followed!

## 2.1 Indications

The IvoBase Injector is solely intended for the processing of special resins for dental applications. It should be used for this purpose only. Uses other than the ones stipulated, e.g. injection of other materials, etc., are contraindicated. The manufacturer does not assume any liability for damage resulting from misuse. The user is solely responsible for any risk resulting from failure to observe these Instructions.

Further instructions to assure proper use of the injector:

- The instructions, regulations and notes in these Operating Instructions must be observed.
- The instructions, regulations and notes in the material's Instructions for Use must be observed.
- The injector must be operated under the indicated environmental and operating conditions (see Chapter 9).
- The IvoBase Injector must be properly maintained.

2.1.1

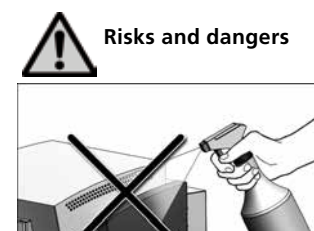

Make sure that no liquids or other foreign substances enter the injector during cleaning.

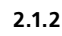

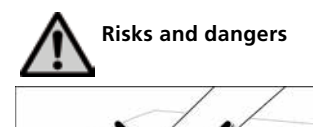

The injector may only be carried by supporting the bottom under the operating field and by the recessed grip at the rear of the injector.

2.1.3

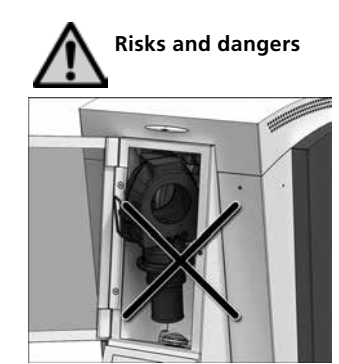

Make sure that the flask is correctly positioned. The injection program must not be started if the flask is incorrectly positioned.

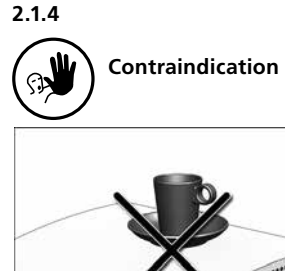

Foreign objects must not be placed on the injector.

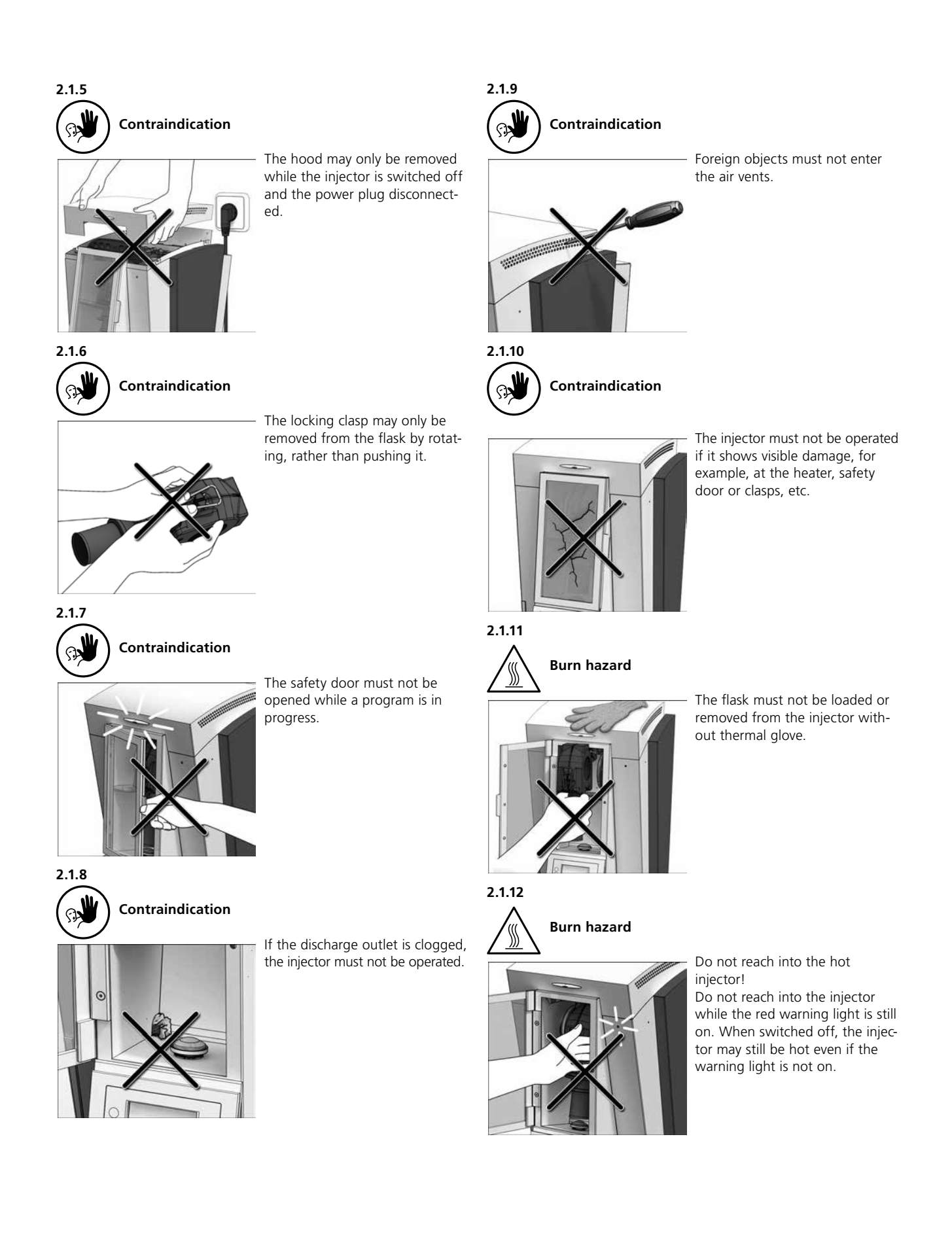

### 2.2 Health and safety instructions

This injector has been designed according to EN 61010-1 and has been shipped from the manufacturer in excellent condition as far as safety regulations are concerned. To maintain this condition and to ensure risk-free operation, the user must observe the notes and warnings contained in these Operating Instructions.

- It is important that the user becomes familiar with the warnings and operating conditions to prevent injury to personnel or damage to materials. The manufacturer is not responsible for damage resulting from misuse or failure to observe the Operating Instructions. Warranty claims cannot be accepted in such cases.
- Before switching on the injector, make sure that the voltage indicated on the rating plate complies with your local power supply.
- The mains socket must be equipped with a residual current operated device (FI).
- The power plug may only be inserted into sockets with protected contacts.
- Place injector on a fire-proof table. Observe local regulations (e.g distance to combustible substances or objects, etc.).
- Always keep the air vents unobstructed.
- Do not touch any parts that become hot during operation of the injector. Burn hazard!
- Clean injector only with a dry, soft cloth. Do not use any solvents! Disconnect power before cleaning and allow the injector to cool down!
- The injector must be cool before it is packed for transportation.
- Use original packaging for transportation purposes.
- Before calibration, maintenance, repair or change of parts, the power must be disconnected and the injector has to be cool if it has to be opened.
- If calibration, maintenance or repair has to be carried out with the power connected and injector open, only qualified personnel who are familiar with the risks and dangers may perform the procedures.
- After maintenance, the required safety tests (high voltage resistance, protective conductor, etc.) must be carried out.
- Make sure that only fuses of the indicated type and rated current are used.
- If it is assumed that safe operation is no longer possible, the power must be disconnected to avoid accidental operation
   if the injector is visibly damaged.
  - if the injector does not work.
  - if the injector has been stored under unfavourable conditions over an extended period of time.
- Use only original spare parts.
- Observe the correct temperature range to ensure faultless operation (see section 9.2 Technical data).
- If the injector has been stored at very low temperatures or high atmospheric humidity, it must be dried or left to adjust to the room temperature for approx. 4 hours prior to connecting power.
- The injector is tested for use at altitudes of up to 2000 m (6562 ft) above sea level.
- The injector may only be used indoors.

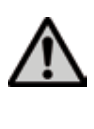

Any disruption of the protective conductor either inside or outside the injector or any loosening of the protective conductor may lead to danger for the user in case of a malfunction. Deliberate interruptions are not permissible.

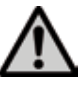

Material developing harmful gases must not be processed.

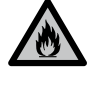

Monomer is used in the processing of denture base material in the IvoBase Injector. This substance contains methyl methacrylate (MMA), which is highly flammable. Please handle this substance with care and avoid direct skin contact. Please observe the detailed health and safety instructions contained in the Instructions for Use of the respective material.

#### Disposal:

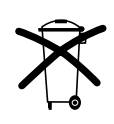

The apparatus must not be disposed of in the normal domestic waste. Please correctly dispose of old devices according to the corresponding EU council directive. Information regarding disposal can be found on the respective national lvoclar Vivadent website.

## 3. Product Description

## 3.1 Components

The IvoBase Injector comprises the following components:

- Basic injector with polymerization chamber and operating panel
- Flask
- Waste water container
- Power cord

## 3.2 Hazardous areas and safety equipment

Description of the hazardous areas of the injector:

| Hazardous area         | Type of risk             |
|------------------------|--------------------------|
| Polymerization chamber | Burn hazard              |
| Polymerization chamber | Risk of crushing         |
| Electrical components  | Risk of electrical shock |

Description of the safety equipment of the injector:

| Safety equipment      | Protective effect                                          |
|-----------------------|------------------------------------------------------------|
| Protective conductor  | Protection from electrical shock                           |
| Electrical fuses      | Protection from electrical shock                           |
| Housing and end caps  | Protection from electrical shock, burning and crushing     |
| Red warning light (5) | Warns against hot components in the polymerization chamber |

## 3.3 Functional description

The IvoBase Injector has been developed for the IvoBase System and allows an automated and controlled injection process. The injector may be used for both self-curing and heat-curing polymers. The integrated heater permits the flask to be heated up to 120 °C (248 °F). With the controlled and automated injection, high-quality products with outstanding physical properties can be fabricated.

The injection process taking place in the lvoBase Injector can be basically divided into four stages (see image):

- 1. Dough stage: During this stage, the material changes to an injectable consistency.
- 2. Injection phase: During this stage, the material is injected into the flask by means of a forward movement of the injection head.
- 3. Polymerization stage: The controlled heat supply initiates the polymerization with shrinkage compensation.
- 4. Cooling stage: During the cooling stage, the system normalizes the temperature and the tension.

| START           | 1. Dough<br>stage | 2. Injection stage | 3. Polymerization stage | 4. Cooling<br>stage<br>(optional) |
|-----------------|-------------------|--------------------|-------------------------|-----------------------------------|
| Injection force |                   |                    |                         |                                   |
| Temperature     |                   |                    |                         |                                   |

## 4. Installation and Initial Start-Up

## 4.1 Unpacking and checking the contents

The packaging provides the following advantages:

- Reusable packaging
- Closing mechanism with integrated transportation grips
- Ideal protection by Styrofoam inserts
- Easy handling during unpacking
- The packaging may be used in several ways (modules).

Remove the injector from the packaging and place it on a suitable table. Please observe the instructions on the outer packaging.

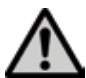

Please keep in mind that the IvoBase Injector is very heavy. It should always be lifted and carried by at least two people (see image).

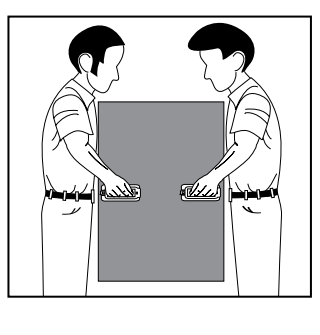

The IvoBase Injector is equipped with a special recessed grip at the back and can conveniently be held at the operating panel at the front.

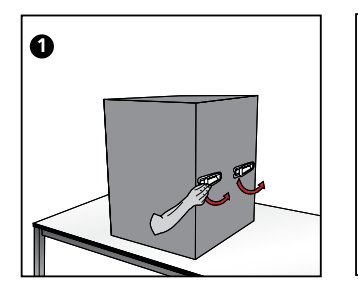

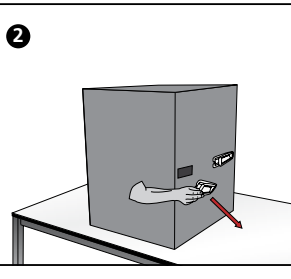

Check the delivery for completeness (see delivery form in Chapter 9) and transportation damage. If parts are damaged or missing, contact your local lvoclar Vivadent Service Centre.

#### Packing and shipping

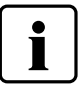

The packaging may be discarded with the regular household refuse. However, we recommend keeping the original packaging for future service and transportation purposes.

The packaging permits simple and safe shipping. Simply use the corresponding plastic inserts and fold the side flaps.

## 4.2 Selecting the location

Place the injector on a flat table on the rubber feet. Make sure that the injector is not placed in the immediate vicinity of heaters or other sources of heat. Make sure that air may properly circulate between the wall and the injector.

Also ensure that there is enough space between the injector and the user, as the injector releases heat during the opening of the safety door.

The injector should neither be placed nor operated in areas where there is an explosion hazard.

### 4.3 Removing the transport protection

Once the injector has been set up, the transport protection (adhesive tape) at the safety door and the waste water container can be removed.

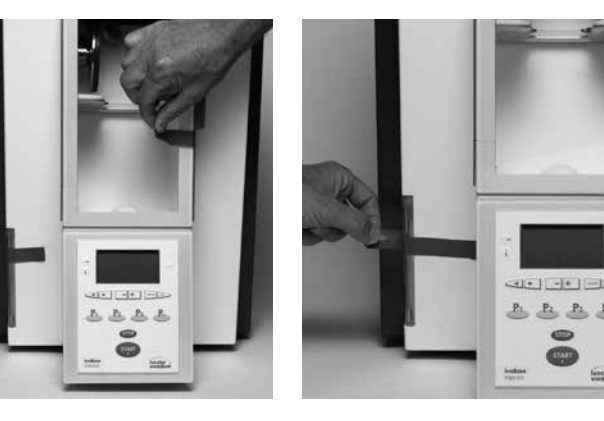

## 4.4 Establishing the connections

#### **Power connection**

Please make sure that the voltage indicated on the rating plate complies with the local power supply. Subsequently, connect the power cord (13) with the power socket of the injector (21).

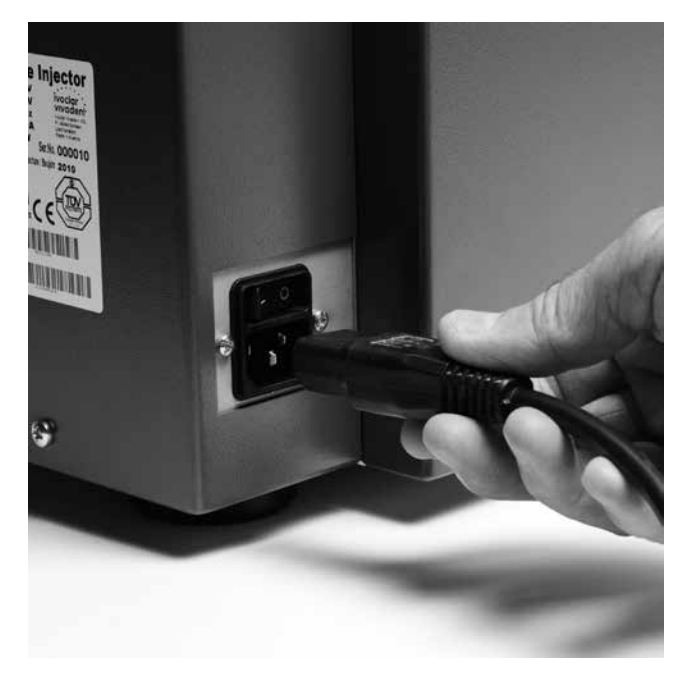

## Connect the USB download cable.

If required, e.g. for software updates, connect the injector with a laptop/PC using the USB cable (101) and the respective USB slot (23).

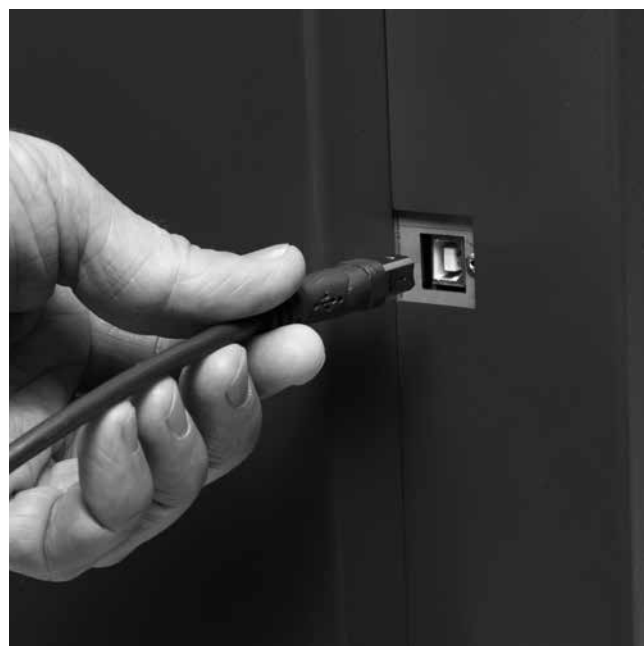

## 4.5 Initial start-up

- 1. Connect the power cord (13) with the wall socket.
- 2. Put the On/Off switch (20) on position "I".

Immediately after switching on, the display shows the start screen for a few seconds.

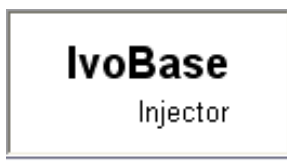

The injector now conducts an automatic self-test. During the test, the performance of all injector components is automatically checked. The display shows the following indications during the self-test:

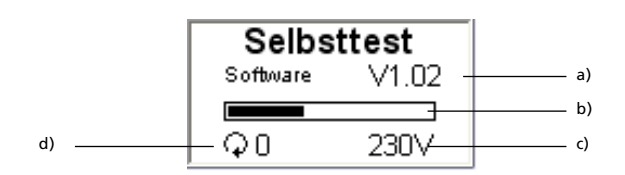

a) Software version

- b) Progress bar
- c) Power supply voltage
- d) Number of injections performed

If the program recognizes an error or a hint, the corresponding information (e.g. "Hint 1700") appears on the display. If all components are in order, the display will go to stand-by mode and an acoustic signal will sound.

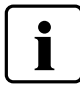

Make sure that the safety door is always closed during the self-test.

#### Stand-by indicator

The stand-by indicator is shown after the self-test, and the last program used before switching off will be loaded.

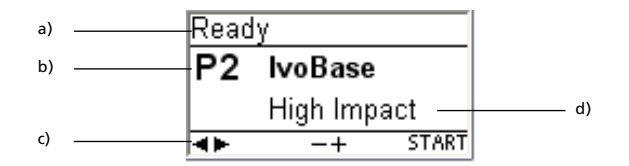

a) Status of the injector

- b) Program number
- c) Possible key strokes

d) Program name

## 5. Operation and Configuration

## 5.1 Introduction to the operation

The IvoBase Injector is equipped with a graphic display with backlighting. The injector can be operated by means of the membranesealed keypad. The input and command keys can be used to program and control the injector.

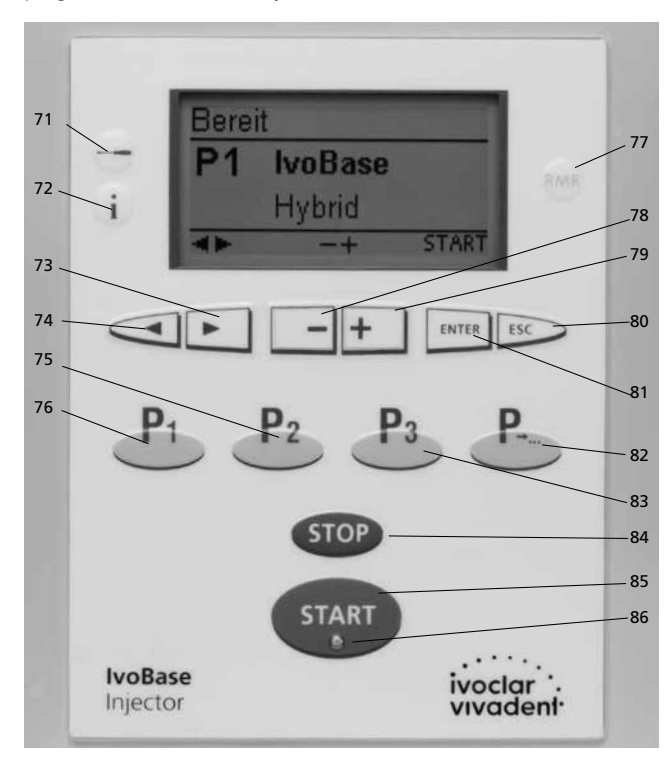

| Кеу        | Function                                                                                                    |
|------------|----------------------------------------------------------------------------------------------------|
| i          | Information<br>Serial number, software versions, etc.                                                                                                    |
| ENTER      | ENTER, ESC keys ENTER Confirmation of the set numeric value. ESC - Ends an entry without accepting the value Return from the current to the previous screen Acknowledgement of error messages. |
| STOP       | <ul> <li>STOP</li> <li>A program in progress can be aborted<br/>by pressing this key twice.</li> <li>The beeper can be confirmed by<br/>pressing the STOP key.</li> </ul>                      |
| START<br>• | <b>START (Start LED)</b><br>Starts the selected program. The green LED indicates that a program is running.                                                                                    |
| RMR        | <b>RMR (Residual Monomer Reduction)</b><br>With this function, the residual monomer<br>content can be reduced to below 1%<br>(acc. to ISO 20795-1).                                            |

## 5.3 Basic meaning of the screens

## – Stand-by

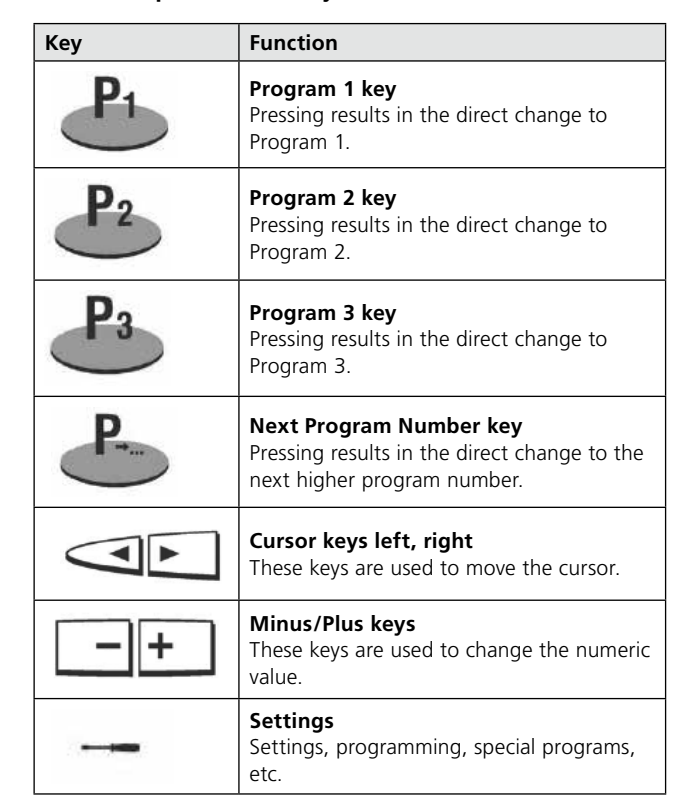

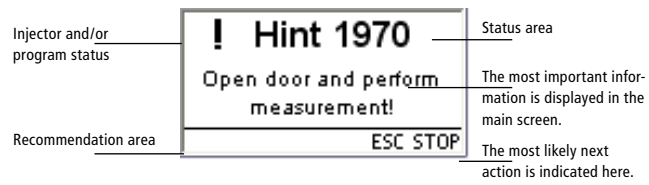

## - Program progress screen

| Program status     | Polymerisation | Remaining time indicator      |
|--------------------|----------------|-------------------------------|
| Currently selected | _P2 29:50 🗮    | Graphic<br>status information |
| Program or         | High Impact    | status intornation            |
| material name      | Progress bar   |                               |

## 5.2 Description of the key functions

## 5.4 Settings and information

By pressing the "Settings" key (71) you can access the settings screen (the latest selected settings will be indicated).

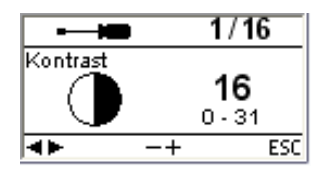

The cursor keys (73, 74) can be used to toggle between possible settings. This screen can be exited with the ESC key (80) or any of the program keys (75, 76, 83).

## 5.4.1 Settings

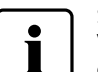

Settings marked with "\*" are protected by lvoclar Vivadent with a code. The code is communicated if changes become necessary.

| Settings              | Indication on<br>display                                                                                                    | Short description                                                          |  |
|-----------------------|----------------------------------------------------------------------------------------------------|----------------------------------------------------------------------------|--|
| Contrast              |                                                                                                    | The contrast can be<br>changed by means of<br>– or +.                      |  |
| Temperature unit      | Temperature unit<br>C<br>°C<br>°C<br>°C<br>°C<br>°C<br>°C<br>°C<br>°C                                                                                                    | The – and + keys can<br>be used to toggle<br>between °C and °F.            |  |
| Language<br>selection |                                                                                                    | Enables the language selection.                                            |  |
| Volume                | ►         4/17           Volume         0.5           ◀►         -+                                                                                                    | The volume can be<br>adjusted by means of<br>– or +.                       |  |
| Melody                |                                                                                                    | The desired tune can<br>be set using – or +.                               |  |
| Programming *         | Frogramming     Programming     Programing     Programming     Programming     Programming     Programmi | Allows the parameters<br>of the currently select-<br>ed program to be set. |  |
| Description           | For the second second se | Permits renaming of<br>the currently selected<br>program.                  |  |
| Kenaming *            | Renaming<br>BEERED<br>Abc<br>■► ENTER ESC                                                                                                    | Permits renaming the material.                                             |  |
| Time                  | 9/17           Time           12:15:52           ◄►         -+         ESC                                                                                                    | The time can be set<br>using the – or + keys.                              |  |
| Date                  |                                                                                                    | The date can be set<br>using the – or + keys.                              |  |

| Settings                    | Indication on<br>display   | Short description                                                                                                    |
|-----------------------------|----------------------------|----------------------------------------------------------------------------------------------------|
| General write<br>protection | General write protection   | Permits activation or<br>deactivation of the<br>general write protec-<br>tion (using – or +)<br>once the user pass-<br>word has been<br>entered. The general<br>write protection<br>applies to all the<br>programs. |
| Keypad test                 | ► 12/17<br>Keypad test<br> | Permits checking the keypad.                                                                                                    |
| Heater test                 | Heater test                | Permits the examination<br>of the heater system.<br>See Chapter 7.6<br>Heater test for details.                                                                                                    |
| Transport<br>protection     | Transport protection       | Activates the transport<br>protection.<br>See Chapter 7.8                                                                                                    |
| Service interval            |                            | Select the interval for<br>the next reminder. The<br>interval is set in<br>months.                                                                                                    |
| Load factory<br>settings    | Factory settings           | Resets all the values<br>and parameters to the<br>factory settings.                                                                                                    |

## 5.4.2 Information

By pressing the "Information" key (72) you can access the information screen (the latest selected information will be indicated). The cursor keys (73, 74) can be used to toggle between the possible information. This screen can be exited with the ESC key (80) or any of the program keys (75, 76, 83).

| Information      | Indication on<br>display                              | Short description                                           |
|------------------|-------------------------------------------------------|-------------------------------------------------------------|
| Serial number    | i 1/7<br>Serial number<br>Ser. No. 0<br>∢► ESC        | Serial number of the device                                 |
| Software version | i 2/7<br>Software version<br>Software V1.02<br>∢► ESC | Currently installed software version                        |
| Program cycles   | i 3/7<br>Program cycles<br>♀ cycles 0<br>◀► ESC       | Sum of all the execut-<br>ed program cycles<br>(injections) |
| Operating hours  | i 4/7<br>Operating hours<br>[] h 0<br>∢► ESC          |                                                             |

| Settings                       | Indication on<br>display                                    | Short description                 |
|--------------------------------|-------------------------------------------------------------|-----------------------------------|
| Date of the latest calibration | i 5/7<br>Date of last calibration<br>↓ 01.01.2000<br>◀► ESC |                                   |
| Supply voltage                 | i 6/7<br>Mains voltage<br>✓ 231 V<br>∢► ESC                 | Shows the current supply voltage. |
| List of errors                 | i 7/7<br>Error list<br>▲ ENTER ESC                          |                                   |

## 5.5 Explanation of the symbols on the display

| Symbol name                 | Explanation                                                                                                    | Symbol  |
|-----------------------------|----------------------------------------------------------------------------------------------------|---------|
| Door open                   | Shows that the door is open.<br>The door must be closed in<br>order to start a program.                                                                                                    | Q.      |
| Start possible              | Shows that the injector is<br>ready to use. The door is<br>closed and a program can be<br>started.                                                                                          | START   |
| Program write<br>protection | A closed lock indicates that<br>the program write protection<br>is active. With an open lock,<br>this protection is inactive<br>(adjustable with the – or +<br>key).                        | ර රේ    |
| General write protection    | If this symbol is displayed, the<br>general write protection is<br>active. This protection applies<br>to all injector programs.                                                             | ð       |
| Page selection              | Program parameters are<br>available on two pages. By<br>selecting the appropriate<br>symbol with the cursor key<br>and by pressing ENTER, the<br>program changes to the<br>respective page. | 1.← +2. |

## 5.6 Description of the beeper sounds

Basically, the beeper tune and volume set by the user are used for all acoustic signals. The acoustic signal can be stopped by pressing STOP.

#### 1. After the self-test has been completed

The set beeper tune briefly sounds to inform the user that the automatic self-test has been successfully completed.

## 2. In the case of error messages

Error messages are indicated with the error beeper tune (endless beeping). The beeper can be confirmed by pressing the STOP key, while the error message still remains visible. If the error message is confirmed by pressing the ESC key, the beeper is also ended.

## 3. At the end of an injection program

The set beeper tune briefly sounds to inform the user that the current program has been completed.

## 4. Upon opening of the safety door during an injection program in progress

If the safety door is opened while an injection program is running, the user is warned by the error tune (endless beeping). The acoustic signal can be stopped by closing the safety door.

## 5.7 Operating status display

The integrated optical operating status display (OSD) indicates the different operating statuses of the injector.

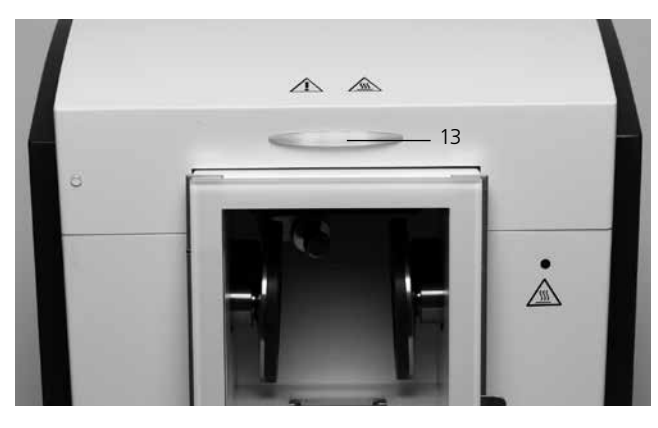

The following activities are indicated:

| Colour            | Activities                                                                                    |
|-------------------|-----------------------------------------------------------------------------------------------|
| green             | The injector is ready for operation (with<br>the door closed and the self-test<br>completed). |
| white             | The injector is in the preparation stage (with the door open).                                |
| red               | The injection process is active; injector is busy.                                            |
| yellow (flashing) | Information, note or error message.                                                           |

## 6. Practical Use

## 6.1 Switching on the injector

Put the On/Off switch (20) on position "I". The injector now conducts an automatic self-test. Make sure that the injector is not manipulated during that time.

## 6.1.1 Stand-by screen

If the self-test has been successfully completed, the stand-by screen is displayed. Now the desired program can be selected with the program or cursor keys.

Once the flask has been placed in the injector and the safety door has been closed, the START symbol appears in the recommendation section. The selected program is started by pressing START.

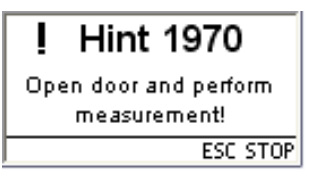

## 6.1.2 Program progress screen

After the program has been started, the program progress screen is displayed.

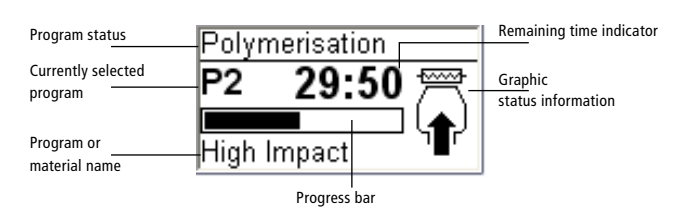

## 6.2 Loading

To load the IvoBase Injector, proceed as follows:

### Step 1:

Open the safety door (16).

### Step 2:

Slide the flask into the holder intended for this purpose as shown in the picture.

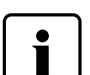

Make sure that the flask is securely placed and that it has been inserted until it stops. The flask perceptibly snapping into place indicates the correct position.

## Step 3:

Close the door. If the OSD lights up green, the injector is ready for the process.

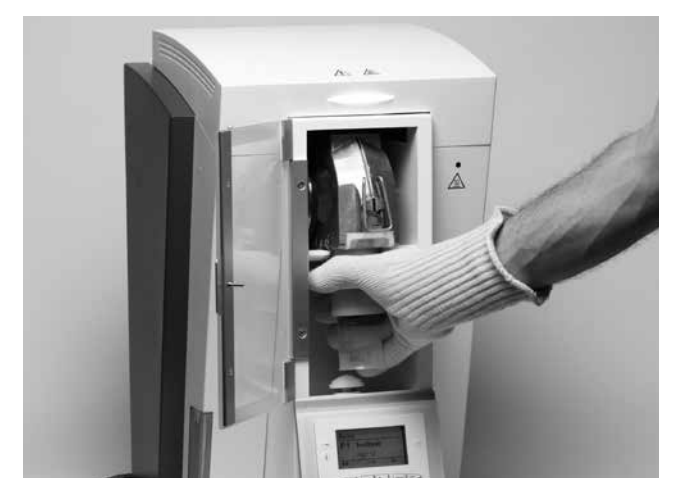

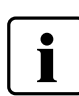

Please read the following processing notes carefully.

- Make absolutely sure that both flask halves have cooled to room temperature before injection. A temperature of >30 °C (>86 °F) jeopardizes controlled polymerization and might lead to inaccuracies of fit.
- When working with self-curing materials, make sure that as little time as possible lies between mixing the material and injection.

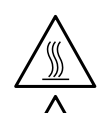

A lit warning light (5) indicates that the injector temperature is high during loading or removal and, therefore, there is a burn hazard (>45 °C/>113 °F).

Always use the thermal glove supplied when removing the flask from the injector!

## 6.3 Starting the injection process

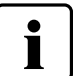

For practical use, please observe the Instructions for Use of the respective material!

## Step 1:

Select the desired program (P1 to P20) using the program or cursor keys.

## Step 2:

Open the safety door and insert the flask into the injector. The flask perceptibly snapping into place indicates the correct position.

### Step 3:

Close the safety door. The injector cannot be started if the door is open. Press Start to start the program.

The course of the program can be observed on the program progress indicator.

## 6.4 Further possibilities and special features of the injector

### 6.4.1 General write protection

If the programs are write protected as a whole, a closed, solid lock is displayed in the parameter list. The setting "Renaming" cannot be selected if the write protection is active. A hint in the form of closed lock is shown next to the keyboard symbol.

### 6.4.2 Stopping the running program

Pressing STOP once results in the program abort screen being displayed.

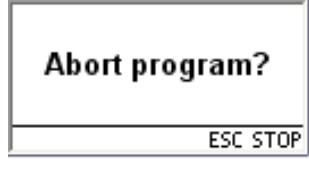

You can now abort the program by pressing the STOP key again, or you can press ESC and the pro-

gram abort screen disappears and the program is resumed.

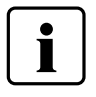

If the safety door is opened while an injection program is running, the program is stopped for safety reasons. While the program is interrupted, the green LED in the START key flashes. The process is automatically resumed once the door has been closed.

#### 6.4.3 RMR function (Residual Monomer Reduction)

Pressing the RMR key (77) activates the RMR function. This means that the residual monomer content of the processed material can be reduced to below 1%.

#### 6.4.6 Software update

The user will be able to conduct a software update via PC and USB download cable. For that purpose, the software download mode is activated by pressing two special keys simultaneously while the power supply is switched on. For further details, please refer to the Software Update Instructions in the Download Center (www.ivoclarvivadent.com/downloadcenter).

## 7. Maintenance, Cleaning, Diagnosis

This chapter describes the user maintenance and cleaning procedures for the IvoBase Injector. Only those tasks are listed that may be performed by dental professionals. All other tasks must be performed by qualified service personnel at a certified Ivoclar Vivadent Service Centre.

The time for these maintenance procedures depends on the frequency of use and the working habits of the users. For that reason, the recommended times are only approximations.

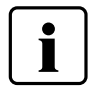

This injector has been developed for typical use in dental laboratories. If the product is used for continuous operation, premature ageing of the expendable parts has to be expected.

Expendable parts are, for instance:

- Heater
- Clasps

Expendable parts are not covered by the warranty. Please also observe the shorter service and maintenance intervals.

## 7.1. Monitoring and maintenance

| What:                                                                                                    | When:  |
|----------------------------------------------------------------------------------------------------|--------|
| Check all plug-in connections for correct fit.                                                                                      | weekly |
| Check the water level in the waste water con-<br>tainer and empty it, if necessary (see 7.2 for<br>details).                        | daily  |
| Check if the heater is dirty or damaged (see 7.3 for details).                                                                      | weekly |
| Check if the temperature sensor in the poly-<br>merization chamber is dirty or damaged (see<br>7.4 for details).                    | weekly |
| Check if the safety door is dirty or damaged.                                                                                       | daily  |
| Check the keypad for visible damage. If the key-<br>pad is damaged, it has to be replaced by a<br>certified lvoclar Service Centre. | weekly |

## 7.2 Emptying the waste water container

During the polymerization process, condensation develops within the injector, which is discharged via a drain outlet. Check the water level at regular intervals and empty the waste water container, if necessary.

The waste water container can be removed from and replaced in the injector as shown in the picture.

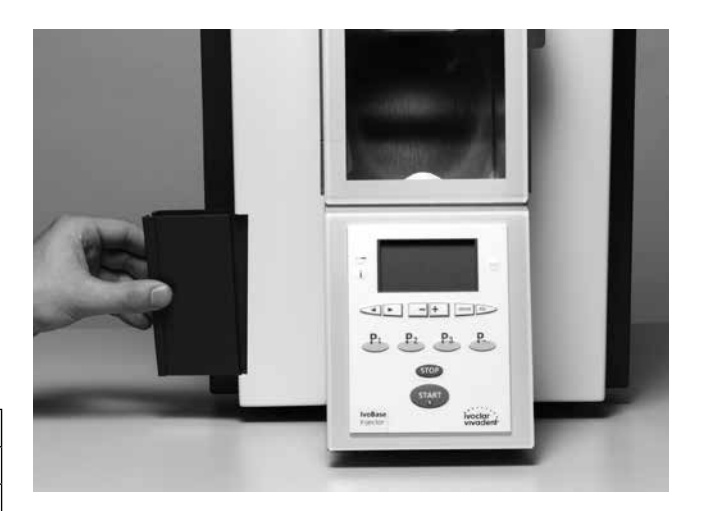

## 7.3 Replacing the heater

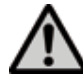

Before replacing the heater, disconnect the injector from the power supply.

The heater system of the IvoBase Injector has been developed in such a way that users may replace it by themselves, if required (cleaning, defect).

### Dismounting the heater:

To dismount the heater, please proceed as follows:

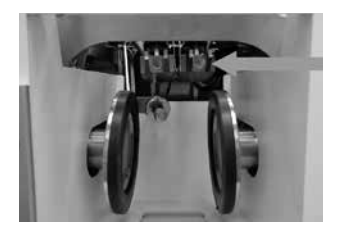

Step 1:

Remove the two knurled screws at the rear and remove the hood.

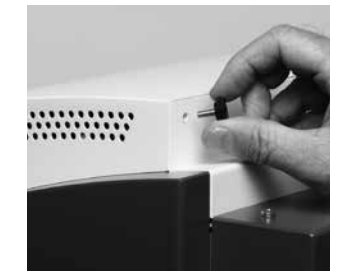

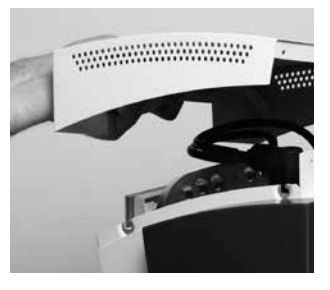

**Step 2:** Unplug the cable for the OSD.

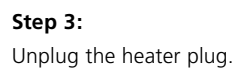

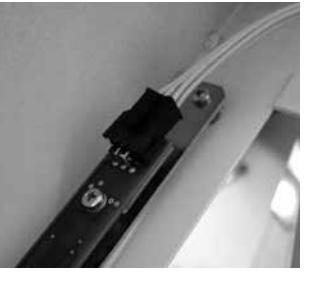

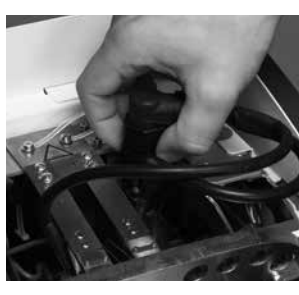

Step 4: Unplug the plug with the label "heater".

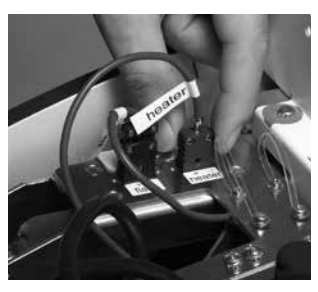

Dismounted heater.

## **Step 5:** Remove the screws of the heater.

## **Step 6:** Remove the heater.

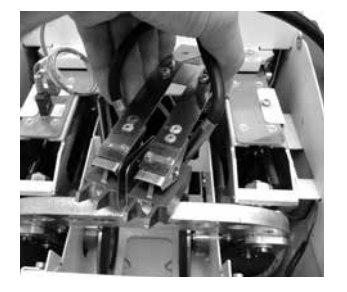

### Mounting the heater:

Place the heater back in its original position (align the heater in the centre with the help of an inserted flask) and secure it in place with the screws. (The heater is mounted in the same way as it is dismounted. Follow the Steps 6 to 1.)

## 7.4 Replacing the temperature sensor

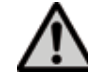

Before replacing the temperature sensor, disconnect the injector from the power supply.

The temperature sensor of the IvoBase Injector has been developed in such a way that users may replace it by themselves, if required (cleaning, defect).

Check weekly if the temperature sensor is damaged and/or bent. Also, check it for correct fit or other damage.

## Dismounting the temperature sensor:

To dismount the temperature sensor, please proceed as follows:

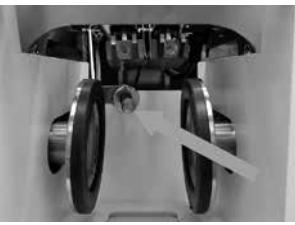

## Step 1:

Remove the two knurled screws at the rear and remove the hood.

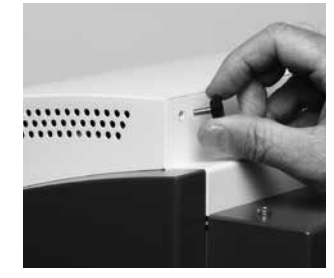

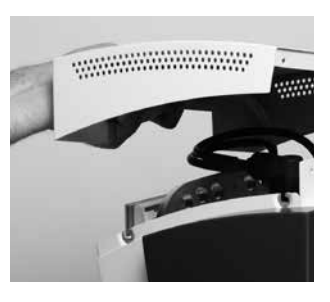

**Step 2:** Unplug the cable for the OSD.

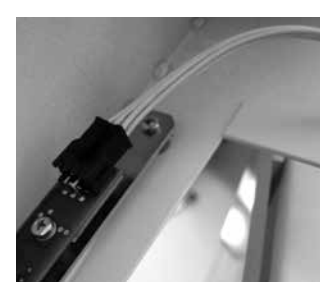

**Step 3:** Unplug the plug with the label "flask".

**Step 4:** Remove the screws of the sensor.

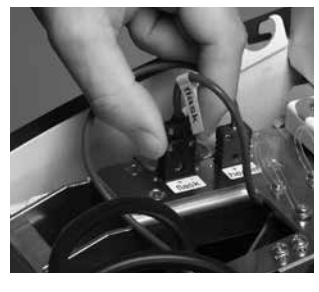

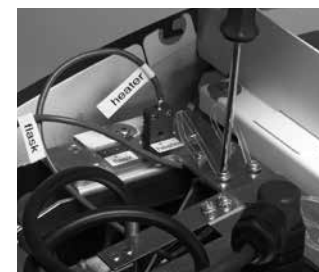

Step 5:

Remove the sensor.

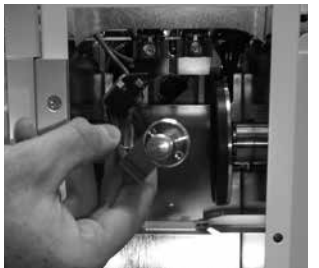

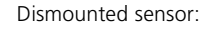

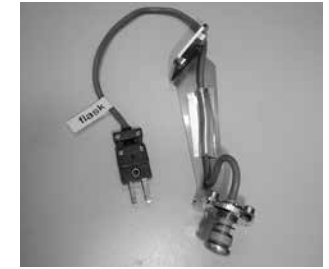

#### Mounting the temperature sensor:

Mounting the temperature sensor is carried out in the same way as dismounting. Simply reverse the order of the above steps (Step 5 to Step 1).

## 7.5 Cleaning

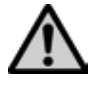

The injector may only be cleaned when it is cool, since there is a burn hazard. Do not use any cleaning solutions. Disconnect the power to the injector before cleaning.

The following parts have to be cleaned from time to time:

| What                                                | When            | Cleaning material |
|-----------------------------------------------------|-----------------|-------------------|
| Injector housing and<br>membrane-sealed key-<br>pad | if required     | soft, dry cloth   |
| Safety door                                         | if required     | soft cloth        |
| Polymerization<br>chamber                           | if required     | soft cloth        |
| Flask and flask<br>accessories *                    | after every use | water             |

\* The flask housing may show a dark discolouration, for instance, when plaster material is left in the flask for a longer period. This oxide layer can be removed by means of pumice flour. This dark layer does not influence the usability of the flask in any way.

## 7.6 Heater test

The heater test is used to check the observance of the temperature in the IvoBase Injector independently and at regular intervals. For that purpose, proceed as follows:

#### Step 1:

Fabricate a test flask that is exclusively filled with stone (without model – see Fig. 1). If the stone in the flask set a longer while ago and is dry, the flask has to be soaked in water before the test.

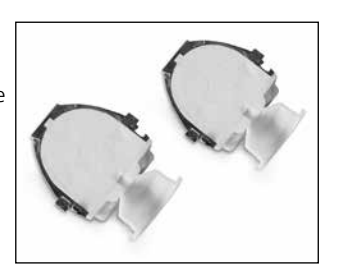

#### Step 2:

Clean the lvoBase polymerization chamber, heater and temperature sensor while they are cold. Please make sure that the contact surfaces of the heater and the temperature sensor are clean.

#### Step 3:

Close the flask with the locking clamps and attach a measuring point to the spot on the left flask half shown in the picture (see picture). It is important that the exact position is observed. Only in this way can correct measuring values be achieved.

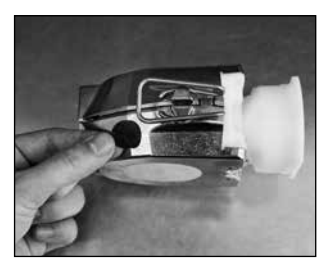

IvoBase

Self-test

Hint 1970

Open door and perform

measurement!

Software

QΟ

Injector

V1.02

230V

ESC STOP

#### Step 4:

Load the  $\ensuremath{\mathsf{lvoBase}}$  Injector with the test flask and close the safety door.

#### Step 5:

Select the heater test program with the "Settings" key. Confirm your selection with the Enter key.

#### Step 6:

Start the test program using the Start key. The flask is heated to 100 °C / 212 °F for approximately 10 minutes. The remaining time is indicated in the display. The Operating Status Display is not illuminated during the heating phase.

**Important**: The door must not be opened during the test. If this is not observed, the test program is immediately aborted.

#### Step 7:

After the program is completed, the message "Hint 1970" appears in the display, with the prompt to determine the temperature now. The acoustic signal can be switched off with the ESC key.

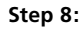

Open the safety door and conduct the measurement. In order to obtain the most reliable result, conduct several measurements in close succession. The available time window for that purpose is 60 seconds. This time must not be exceeded, since the flask would cool down too much and the measurement would be skewed.

Important: The sensor of the IR thermometer must be held as closely as possible to the measuring point (see picture). However, a small air gap should be present. Measurements directly on the metal surface without measuring point are not admissible, since these measurement can be skewed by reflections.

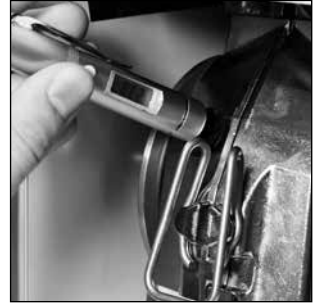

### Step 9:

Analyze the measurement. The measuring results must be in the following temperature range:

– Min.: 90 °C / 194 °F

– Max.: 110 °C / 230 °F

If the measured value is not within this range, please contact your lvoclar Vivadent Service Centre.

#### Step 10:

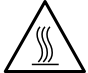

Press the Stop key to end the test. After that, remove the flask from the injector and remove the measuring point.

## 7.7 Service Hint

When the Service Hint is displayed for the first time (Hint 1700), 3 years have passed or 10,000 cycles have been carried out. Therefore, Ivoclar Vivadent recommends having a maintenance procedure performed on the injector. The interval until the next appearance of the Service Hint can be changed in the Settings (see Section 5.4.1).

## 7.8 Information about transport protection

In order to transport the Ivobase Injector, the clamps must be brought into a transport position. This function can be activated in the Settings (see Chapter 5.4 Settings and information).

## 8. What if ....?

This chapter will help you to recognize malfunctions and take appropriate measures.

## 8.1 Error messages

| I Hint 1700       | Durir<br>deteo |
|-------------------|----------------|
| Equipment service |                |
| ESC STOP          | P              |

uring operation, the injector continuously monitors all the functions. If an error is etected, the respective error message is displayed.

| Error / Hint<br>No. | Error                                  | Text Error Message                                                                                                    |
|---------------------|----------------------------------------|----------------------------------------------------------------------------------------------------|
| 1700                | Service reminder                       | Three years have passed since the last technical inspection of the injector. Therefore,<br>lvoclar Vivadent recommends having a maintenance procedure performed on the injector. For further<br>information, please refer to the Equipment Service Passport or the Operating Instructions. The interval<br>until the next appearance of the Service Hint can be changed in the Settings. |
| 1900                | Door is open.                          | Once a program has been started, the door must remain closed. Close the door. The program will automatically resume.                                                                                                    |
| 1901<br>**          | Hood is missing.                       | The injector hood may only be removed for maintenance purposes. The injector must be turned off beforehand. The injector cannot be started without the hood in place.                                                                                                    |
| 1913<br>**          | Insert the flask.                      | Insert a flask into the injector and start the program again.                                                                                                    |
| 1914<br>**          | Insert the capsule.                    | Insert a flask including a material capsule into the injector and start the program again.                                                                                                    |
| 1917                | Power failure                          | A program in progress will automatically resume, irrespective of the duration of the power failure.                                                                                                    |
| 1920<br>**, ***     | Technical malfunction heater/sensor    | No temperature increase in the flask was noted during the polymerization phase.                                                                                                    |
| 1921<br>**, ***     | Technical malfunction heater/sensor    | No temperature increase of the heater was noted during the polymerization phase.                                                                                                    |
| 1928                | Checking the start temperature         | The flask is too hot to start a program. Press START to start the program anyway.                                                                                                    |
| 1930<br>**, ***     | Technical malfunction heater/sensor    | The function of the heater is checked during the self-test. No temperature increase is noticeable.                                                                                                    |
| 1935<br>**,***      | Technical defect; service              | The press motor has exceeded the permitted travelling distance.                                                                                                    |
| 1936                | Low amount of material in capsule      | The injection motor has reached the maximum travelling distance. The amount of material in the capsule is low. Reasons for this could be: There is not sufficient material in the capsule for the dental lab work. Material leaks from a flask.                                                                                                    |
| 1941<br>**          | Press force too low!                   | The press force which squeezes the flask halves together is too low (sudden pressure drop).                                                                                                    |
| 1960<br>**          | The door is open during the self-test. | The door must be closed during the self-test. Close the door and switch the injector off and on again.                                                                                                    |
| 1970                | Open door and conduct measure-<br>ment | At the end of the heater test, open the door and use the supplied IR thermometer to determine the temperature of the flask.                                                                                                    |
| 1971<br>**          | Heater test aborted                    | If the door is opened during the heater test or the cover removed from the injector, the test pro-<br>gram is aborted. Manual abortion is also possible by pressing Stop twice.                                                                                                    |
| 1972                | Heater test completed                  | At the end of the heater test, the temperature of the flask must be determined within one minute.<br>After a longer waiting time, the flask has cooled down too much.                                                                                                    |
| 1980                | Switch off device                      | At the end of the transport protection program, the IvoBase Injector can be transported safely. The device can now be switched off.                                                                                                    |

\*\* A program in progress is aborted.

\*\*\* Error cannot be acknowledged; programs cannot be started.

If one of the following error codes is displayed, please contact the Ivoclar Vivadent After Sales Service directly. 25, 29, 54, 56, 103, 107, 700, 701, 705, 706 707, 1010, 1011, 1012, 1013, 1014, 1015, 1016, 1028 1202, 1203, 1204, 1206, 1207 1400, 1401, 1402 1500

1910, 1911, 1912, 1931, 1935, 1950, 1951, 1952, 1953

## 8.2 Resin leaks from the flask

Under certain circumstances – e.g. if the filter component was forgotten to be placed in the flask (see Instructions for Use of the corresponding materials) – resin may leak from the flask during injection. This results in contamination of the heating shoes or the temperature sensor. Please proceed as follows in such cases:

## 8.2.1 Cleaning the heater

#### Step 1:

Dismounting the heater: Proceed as described in section 7.3 of these Operating Instructions.

### Step 2:

The heater consists of two heating elements. Loosen both screws on one of the two heating elements. One screw (a) must be completely loosened and removed. Subsequently, this heating element can simply be swivelled away from the the remaining element. Polymerized resin material can then be easily removed from the heater (see image).

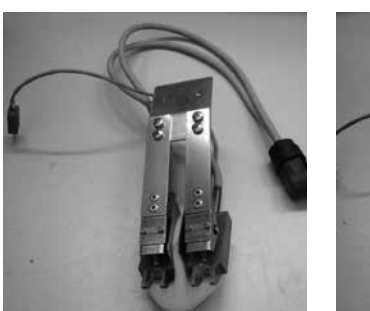

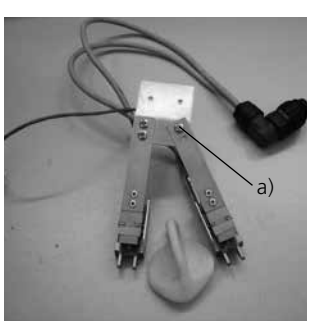

#### Step 3:

After having cleaned the heater, mount it in the injector again. Swivel the heating element back to its original position and tighten the screw that was previously removed (see image). To insert the heater, proceed as described in Section 7.3.

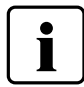

### Wait until the material has completely set/ polymerized before removing it.

## 8.2.2 Cleaning the temperature sensor Step 1:

Dismounting the temperature sensor. Proceed as described in section 7.4 of these Operating Instructions.

#### Step 2:

Carefully remove the material from the temperature sensor.

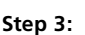

Remount the temperature sensor in the injector (see 7.4)

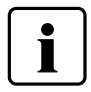

Wait until the material is completely set/ polymerized before removing it.

## 8.3 Resin leaks from the injection head

In case of a malfunction, resin may leak from the material capsule during injection (e.g. if the plunger is tilted in the material capsule – see image). If leaked and polymerized material is deposited in the material capsule, the injection head may get stuck in the capsule, since it is not fixedly connected with the plunger.

If this is the case, proceed as follows:

#### Step 1:

Wait until the program has ended and the plunger has moved all the way down.

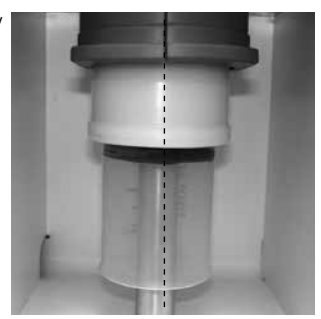

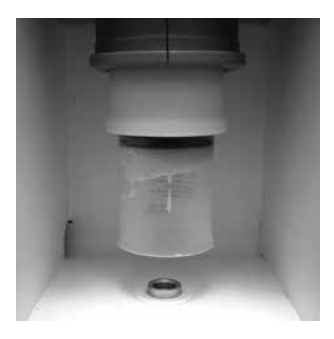

## Step 2:

Remove the injection head of the material capsule and completely remove the material.

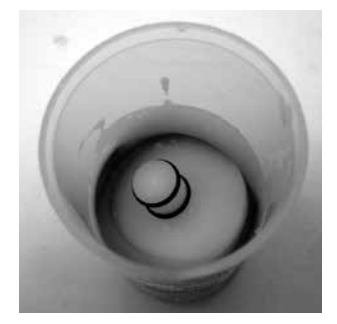

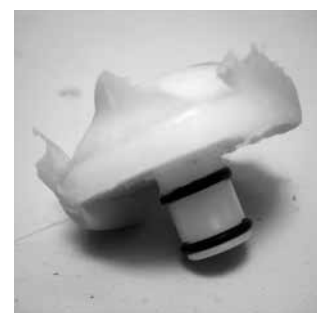

### Step 3:

Replace the injection head in the plunger. The head is pushed in – there is no screw connection to the plunger.

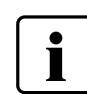

Wait until the material has completely set/ polymerized before removing it.

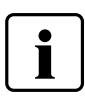

To insert the injection head in the plunger, dampen the rubber rings of the injection head.

## 8.4 Technical malfunctions

These malfunctions may occur without an error message being displayed:

| Error                                     | Double-check                                                                                             | Measure                                       |
|-------------------------------------------|----------------------------------------------------------------------------------------------------|-----------------------------------------------|
| Display incomplete                        |                                                                                                    | Contact Ivoclar Vivadent After Sales Service. |
| Text on the display is difficult to read. | Is the contrast set correctly?                                                                           | Adjust the contrast.                          |
| Display is not illuminated.               | Has the injector been correctly connected<br>and switched on according to the Operating<br>Instructions? | Correctly connect and switch on the injector. |
| Buzzer does not sound.                    | Is the beeper switched off (Volume = 0)?                                                                 | Set the volume from 1–5.                      |

## 8.5 Repair

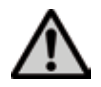

Repairs may only be carried out by a certified lvoclar Vivadent Service Centre. Please refer to the addresses on the last page of these Operating Instructions.

If repairs during the warranty period are not carried out by a certified a lvoclar Service Centre, the warranty will expire immediately. Please also refer to the corresponding warranty regulations.

## 9. Product Specifications

## 9.1 Delivery form

- IvoBase Injector
- Power cord
- USB download cable
- 2 Sets of flasks
- Thermal glove
- Temperature Checking Set
- var. accessories
- Warranty Card, Operating Instructions, Service Passport

## 9.2 Technical data

| Nominal voltage                                                           | 100-120 V /200-240 V                             |
|---------------------------------------------------------------------------|--------------------------------------------------|
| Nominal frequency                                                         | 50 Hz-60 Hz                                      |
| Acceptable voltage fluctuations                                           | +/- 10%                                          |
| Nominal output                                                            | 450 W                                            |
| Protection category I<br>Overvoltage category II<br>Contamination level 2 |                                                  |
| Dimensions                                                                | Depth: 400 mm<br>Width: 340 mm<br>Height: 560 mm |
| Max. temperature                                                          | 300 °C (572 °F)                                  |
| Weight                                                                    | 35.6 kg                                          |

## Safety notes

The IvoBase Injector complies with the following guidelines:

- IEC 61010-1:2001
- EN 61010-1:2001
- UL 61010-1:2004
- CAN/CSA-C22.2 No. 61010 -1:2004
- IEC 61010-2-010:2003
- EN 61010-2-010:2003
- CAN/CSA-C22.2 No. 61010-2-010:2004

Radio protection / electromagnetic compatibility

EMC tested

## 9.3 Acceptable operating conditions

Acceptable ambient temperature:

+5 °C to +40 °C / +41°F to +104 °F

## Acceptable humidity range:

Relative humidity 80% for temperatures up to 31 °C / 87.8 °F gradually decreasing to 50% relative humidity at 40 °C / 104 °F condensation excluded.

## Acceptable ambient pressure:

The injector is tested for use at altitudes of up to 2000 m (6562 ft) above sea level.

## 9.4 Acceptable transportation and storage conditions

Acceptable temperature range: -20 °C to +65 °C / -4 °F to +149 °F Acceptable humidity range: Max. 80% relative humidity Acceptable ambient pressure: 500 mbar to 1060 mbar

Use only the original packaging together with the corresponding foam material for shipping purposes.

## 10. Appendix

## 10.1 Program structure

| Program<br>No. | Name                     | Description                                                                                                    | Duration |
|----------------|--------------------------|----------------------------------------------------------------------------------------------------|----------|
| 1              | IvoBase Hybrid           | Program for the polymerization of the IvoBase Hybrid material, residual monomer <= 1.5%                               | 35 min   |
|                |                          | Program for the polymerization of the IvoBase Hybrid material with additional RMR, residual monomer <= $1.0\%$        | 45 min   |
| 2              | lvoBase High Impact      | Program for the polymerization of the IvoBase High Impact material, residual monomer <= 1.5%                          | 50 min   |
|                |                          | Program for the polymerization of the IvoBase High Impact material with addi-<br>tional RMR, residual monomer <= 1.0% | 60 min   |
| 3              | SR lvocap High Impact    | Program for the polymerization of the SR Ivocap High Impact material, residual monomer <= $1.5\%$                     | 55 min   |
|                |                          | Program for the polymerization of the SR Ivocap High Impact material with additional RMR, residual monomer <= $1.0\%$ | 65 min   |
| 4              | SR Ivocap Clear          | Program for the polymerization of the SR Ivocap Clear material, residual monomer $\leq 1.5\%$                         | 55 min   |
|                |                          | Program for the polymerization of the SR Ivocap Clear material with additional RMR, residual monomer <= $1.0\%$       | 65 min   |
| 5              | SR Ivocap Elastomer      | Program for the polymerization of the SR Ivocap Elastomer material                                                    | 65 min   |
| 6–20           | lvoclar Vivadent – Spare | Space for future Ivoclar Vivadent injection programs.                                                                 |          |

## Ivoclar Vivadent – worldwide

Ivoclar Vivadent AG Bendererstrasse 2 9494 Schaan Liechtenstein Tel. +423 235 35 35 Fax +423 235 33 60 www.ivoclarvivadent.com

#### Ivoclar Vivadent Pty. Ltd. 1 – 5 Overseas Drive P.O. Box 367 Noble Park, Vic. 3174 Australia Tel. +61 3 9795 9599 Ever. ef. 4 20705 0645

Tel. +61 3 9795 9599 Fax +61 3 9795 9645 www.ivoclarvivadent.com.au

## Ivoclar Vivadent Ltda.

Alameda Caiapós, 723 Centro Empresarial Tamboré CEP 06460-110 Barueri – SP Brazil Tel. +55 11 2424 7400 Fax +55 11 3466 0840 www.ivoclarvivadent.com.br

Ivoclar Vivadent Inc. 1-6600 Dixie Road Mississauga, Ontario LST 2Y2 Canada Tel. +1 905 670 8499 Fax +1 905 670 3102 www.ivoclarvivadent.us

#### Ivoclar Vivadent Shanghai Trading Co., Ltd.

2/F Building 1, 881 Wuding Road, Jing An District 200040 Shanghai China Tel. +86 21 6032 1657 Fax +86 21 6176 0968 www.ivoclarvivadent.com

Ivoclar Vivadent Marketing Ltd. Calle 134 No. 7-B-83, Of. 520 Bogotá Colombia Tel. +57 1 627 3399 Fax +57 1 633 1663 www.ivoclarvivadent.co

#### Ivoclar Vivadent SAS

B.P. 118 F-74410 Saint-Jorioz France Tel. +33 4 50 88 64 00 Fax +33 4 50 68 91 52 www.ivoclarvivadent.fr Ivoclar Vivadent GmbH Dr. Adolf-Schneider-Str. 2 D-73479 Ellwangen, Jagst Germany Tel. +49 7961 889 0 Fax +49 7961 6326 www.ivoclarvivadent.de

## Wieland Dental + Technik

GmbH & Co. KG Schwenninger Strasse 13 D-75179 Pforzheim Germany Tel. +49 7231 3705 0 Fax +49 7231 3579 59 www.wieland-dental.com

#### Ivoclar Vivadent Marketing (India)

Pvt. Ltd. 503/504 Raheja Plaza 15 B Shah Industrial Estate Veera Desai Road, Andheri (West) Mumbai, 400 053 India Tel. +91 22 2673 0302 Fax +91 22 2673 0301 www.ivoclarvivadent.in

 Ivoclar Vivadent s.r.l.

 Via Isonzo 67/69

 40033 Casalecchio di Reno (BO)

 Italy

 Tel. +39 051 6113555

 Fax +39 051 6113565

 www.ivoclarvivadent.it

#### Ivoclar Vivadent K.K. 1-28-24-4F Hongo Bunkyo-ku

Tokyo 113-0033 Japan Tel. +81 3 6903 3535 Fax +81 3 5844 3657 www.ivoclarvivadent.jp

#### Ivoclar Vivadent Ltd. 12F W-Tower, 1303-37 Seocho-dong, Seocho-gu, Seoul 137-855 Republic of Korea Tel. +82 2 536 0714 Fax +82 2 596 0155 www.ivoclarvivadent.co.kr

Ivoclar Vivadent S.A. de C.V. Av. Insurgentes Sur No. 863, Piso 14, Col. Napoles 03810 México, D.F. México Tel. +52 55 5062 1000 Fax +52 55 5062 1029 www.ivoclarvivadent.com.mx Ivoclar Vivadent BV De Fruittuinen 32 2132 NZ Hoofddorp Netherlands Tel. +31 23 529 3791 Fax +31 23 555 4504 www.ivoclarvivadent.com

#### Ivoclar Vivadent Ltd.

12 Omega St, Rosedale PO Box 303011 North Harbour Auckland 0751 New Zealand Tel. +64 9 914 9999 Fax +64 9 914 9990 www.ivoclarvivadent.co.nz

Ivoclar Vivadent Polska Sp. z o.o. Al. Jana Pawla II 78

00-175 Warszawa Poland Tel. +48 22 635 5496 Fax +48 22 635 5469 www.ivoclarvivadent.pl

#### Ivoclar Vivadent Marketing Ltd. Prospekt Andropova 18 korp. 6/

office 10-06 115432 Moscow Russia Tel. +7 499 418 0300 Fax +7 499 418 0310 www.ivoclarvivadent.ru

#### Ivoclar Vivadent Marketing Ltd.

Qlaya Main St. Siricon Building No.14, 2<sup>nd</sup> Floor Office No. 204 P.O. Box 300146 Riyadh 11372 Saudi Arabia Tel. +966 11 293 8345 Fax +966 11 293 8344 www.ivoclarvivadent.com

Ivoclar Vivadent S.L.U. C/ Ribera del Loira nº 46, 5ª planta 28042 Madrid Spain Tel. + 34 913 757 820 Fax + 34 913 757 838 www.ivoclarvivadent.es

#### Ivoclar Vivadent AB

Dalvägen 14 S-169 56 Solna Sweden Tel. +46 8 514 939 30 Fax +46 8 514 939 40 www.ivoclarvivadent.se Ivoclar Vivadent Liaison Office : Tesvikiye Mahallesi Sakayik Sokak Nisantas' Plaza No:38/2 Kat:5 Daire:24 34021 Sisli – Istanbul Turkey Tel. +90 212 343 0802 Fax +90 212 343 0842 www.ivoclarvivadent.com

#### Ivoclar Vivadent Limited

Ground Floor Compass Building Feldspar Close Warrens Business Park Enderby Leicester LE19 4SE United Kingdom Tel. +44 116 284 7880 Fax +44 116 284 7881 www.ivoclarvivadent.co.uk

#### Ivoclar Vivadent, Inc.

175 Pineview Drive Amherst, N.Y. 14228 USA Tel. +1 800 533 6825 Fax +1 716 691 2285 www.ivoclarvivadent.us

Version: 3 Date of issue: 2014-01 Valid as of Software 2.0

The apparatus has been developed solely for use in dentistry. Start-up and operation should be carried out strictly according to the Operating Instructions. Liability cannot be accepted for damages resulting from misuse or failure to observe the Instructions. The user is solely responsible for testing the apparatus for its suitability for any purpose not explicitly stated in the Instructions. Descriptions and data constitute no warranty of attributes and are not binding.

Printed in Austria © Ivoclar Vivadent AG, Schaan/Liechtenstein 642003/en/2014-01-29

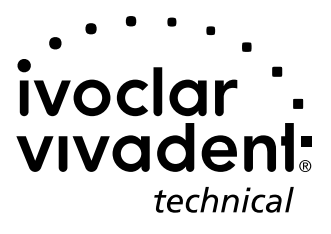